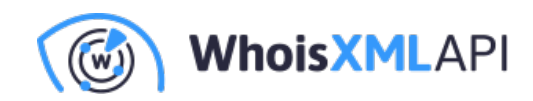

# StreamSets Data Collector 5.7.1:Docker の展開とWebSocketパイプラインの作成

本ガイドでは、StreamSets Data Collector 5.7.1をDockerコンテナに展開する手順、および WebSocketに接続して受信したデータをローカルに保存するパイプラインの作成方法を説明 します。

## 前提条件:

- お使いのマシンにDockerがインストールされていること(Dockerをダウンロードしてインストールしてください)。
- StreamSetsのアカウント。

## StreamSets Data Collectorの展開

### ステップ1: Data CollectorのDeployment設定

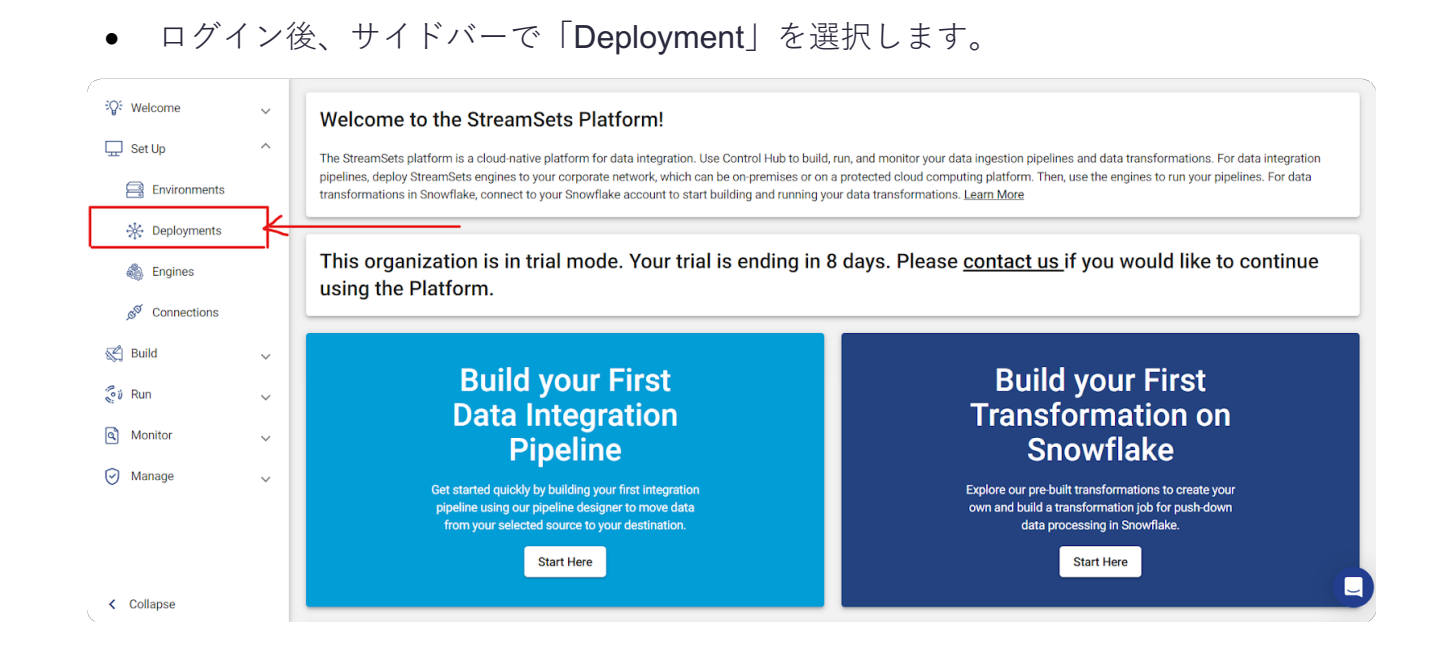

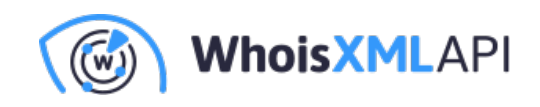

• 以下のように「+」をクリックして新しい展開(Deployment)を開始します。

| © Welcome                                                                 | ~<br>^ | What are Deployments? A deployment is a group of identical engine instances deployed within an environment. A deployment defines the StreamSets engine type, version, and configurat Create a deployment Learn More | ×                                                                                                    |
|---------------------------------------------------------------------------|--------|----------------------------------------------------------------------------------------------------|----------------------------------------------------------------------------------------------------|
| Epgloyments     Engines     S     Connections     Eulid     Eulid     Run | ~      | Deployments<br>☐ ※ Deployment Name ↓ Deployment Type   Tags   Last Modified On   State<br>No records found                                                                                                    | Filter Deployments Q                                                                                                    |
| <ul> <li>Monitor</li> <li>Manage</li> </ul>                               | ~      |                                                                                                    | <ul> <li>Show All</li> <li>Self-Managed</li> <li>Amazon EC2</li> <li>Google Compute<br/>Engine (GCE)</li> <li>Azure Virtual<br/>Machine (Azure VM)</li> <li>Kubernetes</li> </ul> |

 「Engine」で現在の安定版リリースであるバージョン 5.7.1 を選択し、ご使用の要件に 従って定義された展開を完了します。「Save & Next」ボタンをクリックします。

| / Deployment |                                                                                                    |     | Hide Guide                                                                                                    |  |  |
|--------------|----------------------------------------------------------------------------------------------------|-----|----------------------------------------------------------------------------------------------------|--|--|
| Deployment   | Demo                                                                                                    | 0   |                                                                                                    |  |  |
| Name:        |                                                                                                    |     | Define the Deployment                                                                                                    |  |  |
| Deployment   | Self-Managed ~                                                                                                    | 0   |                                                                                                    |  |  |
| Type:        |                                                                                                    | ·   | Define the deployment essentials, including the deployment name and the aming the deployment that the deployment helenge to and the aming |  |  |
| Environment: | Default Self-Managed Environment (SELF)                                                                                                    | 0   | type and version to deploy.                                                                                                    |  |  |
| Engine Type: | Data Collector- Runs data ingestion pipelines that perform record-based data     transformations in streaming. CDC, or batch modes                           |     | Once saved, you cannot change the deployment type, the engine version,<br>or the environment.                                             |  |  |
|              | Transformer - Runs data processing pipelines on Spark that perform set-based     transformations such as joins, apprendies, and sorts on the entire data set |     | 1. Configure the following properties:                                                                                                    |  |  |
| Engine       | 5.7.1 <b>5</b> .7.1                                                                                                    | 0   | Define<br>Deployment Description<br>Property                                                                                              |  |  |
| Version:     |                                                                                                    |     | Name of the deployment.                                                                                                    |  |  |
| Deployment   | Add New                                                                                                    | U . | Deployment<br>Name Use a brief name that informs your team of                                                                             |  |  |

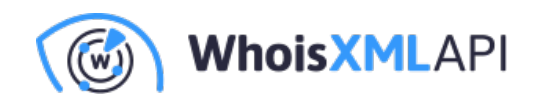

エンジンの設定をお使いの仕様に合わせ、「Save & Next」ボタンを選択します。

#### 2a Configure Engine Define the configuration of the engine to deploy. You can use the defaults to get started. Learn more ? Stage Libraries: 3 stage libraries selected Advanced Configuration: Click here to configure ? ? External Resource None -Source: Engine Labels: ? demo 🐼 Add New... ? Max CPU Load (%): 80 ? Max Memory (%): 100 ? Max Running Pipeline 1000000 Count: Back

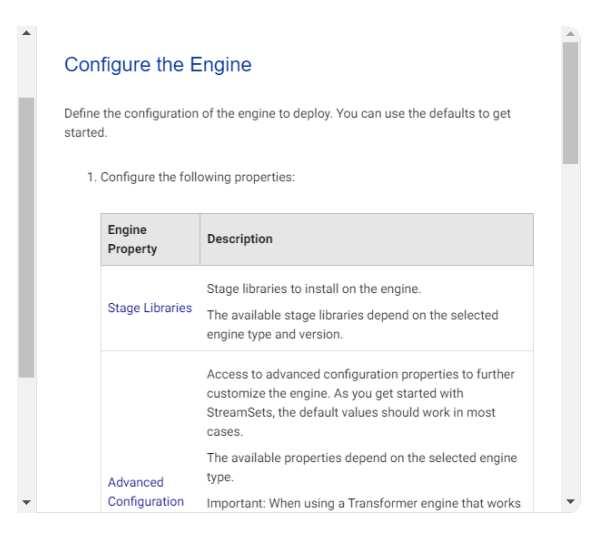

- インストールの種類として「Docker Image」を選択し、「Save & Next」ボタンをク •
  - リックします。

| New Deployment                                                                                                    | Hide Guide X                                                                                                    |
|----------------------------------------------------------------------------------------------------|----------------------------------------------------------------------------------------------------|
| 1 Define Deployment                                                                                                    | Configure the Install Type                                                                                                    |
| Configure Deployment     Zo Configure Engine                                                                                     | Select the type of engine installation to deploy to a local on-premises or<br>cloud computing machine.                                     |
| 2b Configure Install Type<br>Select the type of engine installation to deploy to a local on-premises or cloud computing machine. | 1. Select the type of engine installation:<br>Tarball<br>Docker image                                                                      |
| Install Type: Docker Image 🧳 🧿                                                                                                   | The selected type determines the installation prerequisites you<br>must complete when you launch an engine instance for the<br>deployment. |
| Back Save & Next                                                                                                    | 2. If creating the deployment, click one of the following buttons:                                                                         |
|                                                                                                    | Save & Next - Saves the deployment and outlands.                                                                                           |

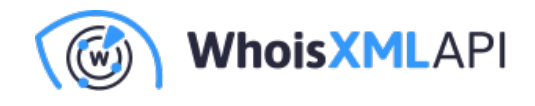

| view & Launch                                                                                                    |                                                                                                    |                                                                                   |                 |
|----------------------------------------------------------------------------------------------------|----------------------------------------------------------------------------------------------------|-----------------------------------------------------------------------------------|-----------------|
| install and launch an engine insta<br>sker is running, select how to run t                                                                 | ce, first set up a machine that meets the <u>minimu</u><br>ne engine, then copy and run the generated com | <u>um system requirements</u> . Verify t<br>mand on the machine. <u>Learn mor</u> | nat<br><u>e</u> |
| Run engine in foreground                                                                                                    |                                                                                                    |                                                                                   |                 |
| Run engine in background                                                                                                    |                                                                                                    |                                                                                   |                 |
| docker run -d -e http_prox<br>STREAMSETS_DEPLOYMENT_SCH_U<br>STREAMSETS_DEPLOYMENT_ID=39<br>3b127bb30db7 -e<br>STREAMSETS_DEPLOYMENT_TOKEN | = -e https_proxy= -e<br>L=https://eu01.hub.streamsets.com -e<br>fa816-b6d5-455e-8032-a4ed25902be7:ec39    | 590a-a34b-11ee-b630-                                                              | Ū               |
|                                                                                                    | J                                                                                                    |                                                                                   |                 |

• 「Start & Generate Install Script」ボタンをクリックします。

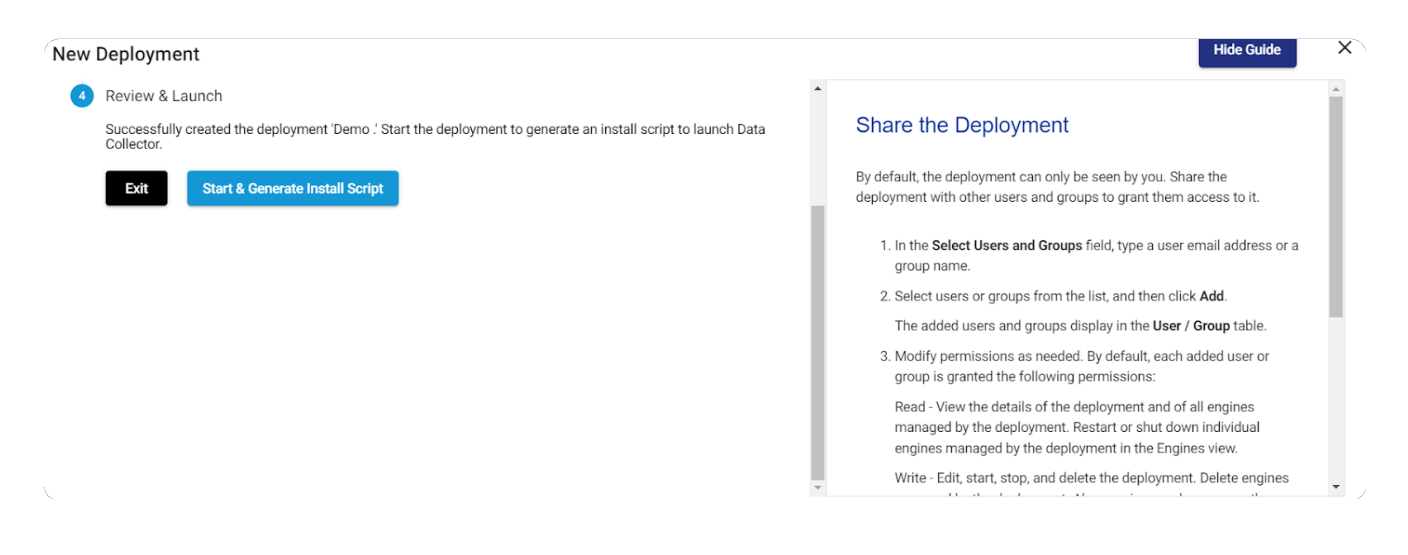

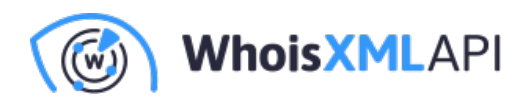

Dockerが起動していることを確認してから、以下のコマンドをコピーしてください。
 このコマンドをwindows/Ubuntu/macのターミナルに貼り付けると、エンジンが起動します。

| Review & Launch                                                                                                    |    |  |  |  |  |  |  |  |
|----------------------------------------------------------------------------------------------------|----|--|--|--|--|--|--|--|
| To install and launch an engine instance, first set up a machine that meets the <u>minimum system requirements</u> . Verify Docker is running, select how to run the engine, then copy and run the generated command on the machine. <u>Learn mo</u> |    |  |  |  |  |  |  |  |
| O Run engine in foreground                                                                                                    |    |  |  |  |  |  |  |  |
| Run engine in background                                                                                                    |    |  |  |  |  |  |  |  |
| docker run -d -e http proxy= -e https proxy= -e                                                                                                    | Ē  |  |  |  |  |  |  |  |
| STREAMSETS_DEPLOYMENT_SCH_URL=https://eu01.hub.streamsets.com -e                                                                                                    | ιU |  |  |  |  |  |  |  |
| STREAMSETS_DEPLOYMENT_ID=39dfa816-b6d5-455e-8032-a4ed25902be7:ec39590a-a34b-11ee-b630-<br>8b127bb30db7 -e                                                                                                    |    |  |  |  |  |  |  |  |
| STREAMSETS_DEPLOYMENT_TOKEN=                                                                                                    |    |  |  |  |  |  |  |  |
|                                                                                                    |    |  |  |  |  |  |  |  |
|                                                                                                    |    |  |  |  |  |  |  |  |
| -e ENGINE_SHUTDOWN_TIMEOUT=10 streamsets/datacollector:5.7.1                                                                                                    |    |  |  |  |  |  |  |  |
|                                                                                                    |    |  |  |  |  |  |  |  |
| Check Engine Status after running the script                                                                                                    |    |  |  |  |  |  |  |  |
|                                                                                                    |    |  |  |  |  |  |  |  |

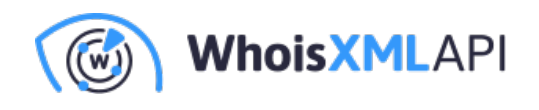

コンテナがアクティブになっていることを確認します。以下のスクリーンショットの通り、Docker Desktop内で実行中のコンテナを確認してください。

|     | Containers Give feedback |                                 |                      |                |
|-----|--------------------------|---------------------------------|----------------------|----------------|
| 9   |                          |                                 |                      |                |
|     | Q Search                 | III 💿 Only running              |                      |                |
| ٢   | Name                     | Image Status                    | Port(s) Last started | Actions        |
| \$  | □                        | streamsets/datacollectc Running | 55 seconds ago       | • : =          |
| EXT |                          |                                 |                      |                |
| Ð   |                          |                                 |                      |                |
|     |                          |                                 |                      | Showing 1 item |

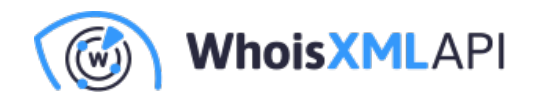

### ステップ2: Data Collectorの詳細設定

WhoisXML APIのWebSocketを活用するために、データコレクターの設定をカスタマイズしてください。

ビルドされたjarファイルはこちらからダウンロードできます。ダウンロード後、
 Dockerコンテナ内の既存のファイルを新しく取得したファイルで置き換えます。ファイルのシームレスな置き換えには、Docker Desktopが効率的で便利です。

| streamsets/datacellector.5.7.1<br>7448e7994c 0 |          | <b>STATUS</b><br>Running (11 mi | nutes ago) 💶 🕨 | 0           |
|------------------------------------------------|----------|---------------------------------|----------------|-------------|
| Logs Inspect Bindmounts Terminal Files Stats   |          |                                 |                |             |
| Name 🛧                                         | Note     | Size                            | Last modified  | Mode        |
| O .dockerenv                                   |          | 0 Bytes                         | 11 minutes ago | -rwxr-xr-x  |
| bin → usr/bin                                  |          | 7 Bytes                         | 9 months ago   | Lrwxrwxrwx  |
| > 🗅 boot                                       |          |                                 | 4 years ago    | drwxr-xr-x  |
| > 🗅 data                                       | MODIFIED |                                 | 37 seconds ago | drwxrwxr-x  |
| > 🗅 dev                                        |          |                                 | 11 minutes ago | drwxr-xr-x  |
| 🗅 docker-entrypoint.sh                         |          | 1.9 kB                          | 3 months ago   | -rwxr-xr-x  |
| > 🗅 etc                                        | MODIFIED |                                 | 11 minutes ago | drwxr-xr-x  |
| > C home                                       |          |                                 | 3 months ago   | drwxr-xr-x  |
| D lib → usr/lib                                |          | 7 Bytes                         | 9 months ago   | Lrwxrwxrwx  |
| D lib32 → usr/lib32                            |          | 9 Bytes                         | 9 months ago   | Lrwxrwxrwx  |
| D lib64 → usr/lib64                            |          | 9 Bytes                         | 9 months ago   | Lrwxrwxrwx  |
| D libx32 → usr/libx32                          |          | 10 Bytes                        | 9 months ago   | Lrwxrwxrwx  |
| > 🗅 logs                                       | MODIFIED |                                 | 11 minutes ago | drwxrwxr-x  |
| > 🗅 media                                      |          |                                 | 9 months ago   | drwxr-xr-x  |
| > C mnt                                        |          |                                 | 9 months ago   | drwxr-xr-x  |
| > 🗅 opt                                        | MODIFIED |                                 | 3 months ago   | drwxr-xr-x  |
| > C proc                                       |          |                                 | 11 minutes ago | dr-xr-xr-x  |
| > 🗅 resources                                  |          |                                 | 3 months ago   | drwxrwxr-x  |
| > Ca root                                      |          |                                 | 9 months ago   | drwx        |
| > C_ run                                       |          |                                 | 9 months ago   | drwxr-xr-x  |
| D sbin → usr/sbin                              |          | 8 Bytes                         | 9 months ago   | Lrwxrwxrwx  |
| > 🖸 srv                                        |          |                                 | 9 months ago   | drwxr-xr-x  |
| ske 🗂 c                                        |          |                                 | 11 minutes ago | dr-xr-xr-x  |
| → C⊐ tmp                                       | MODIFIED |                                 | 10 minutes ago | dtrwxrwxrwx |
| RAM 4.63 GB CPU 0.00% 🙀 Not connected to Hub   |          |                                 |                | (i) v4.22.1 |

ディレクトリ /opt/streamsets-datacollector-5.7.1/streamsets-libs/streamsets-

datacollector-basic-lib/lib に移動します。

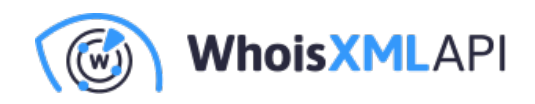

| Steamsets/datacollector.5.7.1<br>7849875964c © |          | Running (11 mir | nutes ago)     |            |
|------------------------------------------------|----------|-----------------|----------------|------------|
| Logs Inspect Bind mounts Terminal Files Stats  |          |                 |                |            |
| Name 🛧                                         | Note     | Size            | Last modified  | Mode       |
|                                                |          |                 | a monuta ugo   |            |
|                                                | MODIFIED |                 | 3 months ago   | drwxr-xr-x |
| > 🗁 java                                       |          |                 | 9 months ago   | drwxr-xr-x |
| streamsets datacollector 5.7.1                 | MODIFIED |                 | 14 minutes ago | drwxrwxr-x |
| > 🗀 api-lib                                    |          |                 | 3 months ago   | drwxrwxr-x |
| > 🗀 bin                                        |          |                 | 3 months ago   | drwxrwxr-x |
| 🗅 bootstrap.jar                                | ADDED    | 17.4 MB         | 14 minutes ago | -rw-rr     |
| > 🗀 cli+lib                                    |          |                 | 3 months ago   | drwxrwxr-x |
| > 🗀 container-lib                              |          |                 | 3 months ago   | drwxrwxr-x |
| > 🗀 data                                       |          |                 | 3 months ago   | drwxrwxr-x |
| > 🗀 externalResources                          |          |                 | 3 months ago   | drwxrwxr-x |
| > 🖸 initd                                      |          |                 | 3 months ago   | drwxrwxr-x |
| > 🗀 libexec                                    |          |                 | 3 months ago   | drwxrwxr-x |
| > 🖸 libs-common-lib                            |          |                 | 3 months ago   | drwxrwxr-x |
|                                                |          | 275 Bytes       | 3 months ago   | -r-xr-xr-x |
| > 🗅 log                                        |          |                 | 3 months ago   | drwxrwxr-x |
| NOTICE.txt                                     |          | 8.7 kB          | 3 months ago   | -r-xr-xr-x |
| > 🗀 root-lib                                   |          |                 | 3 months ago   | drwxrwxr-x |
| > 🗀 samplePipelines                            |          |                 | 3 months ago   | drwxrwxr-x |
| > 🗀 sdc-static-web                             |          |                 | 3 months ago   | drwxrwxr-x |
| T streamsets-libs                              | MODIFIED |                 | 14 minutes ago | drwxrwxr-x |
| ∽ 🗅 streamsets-datacollector-basic-lib         |          |                 | 3 months ago   | drwxrwxr-x |
|                                                |          |                 | 3 months ago   | drwxrwxr-x |
| C activation-1.1.jar                           |          | 61.5 kB         | 3 months ago   | -rw-rw-r   |
|                                                |          |                 |                |            |

 このディレクトリに、「streamsets-datacollector-basic-lib-5.7.1.jar」というjarファイルが あるはずです。

| <pre>noperul_knutn &lt;</pre>                                   |      | STATUS<br>Running (19 m | ninutes ago) 💶 🕨 | 0        |
|-----------------------------------------------------------------|------|-------------------------|------------------|----------|
| Logs Inspect Bind mounts Terminal <b>Files</b> Stats            |      |                         |                  |          |
| Name 🛧                                                          | Note | Size                    | Last modified    | Mode     |
| 🗅 sshj-0.35.0.jar                                               |      | 542.9 kB                | 3 months ago     | -rw-rw-r |
| stack-client-0.6.8.jar                                          |      | 87 kB                   | 3 months ago     | -rw-rw-r |
| 🗅 stack-core 0.6.8.jar                                          |      | 2 MB                    | 3 months ago     | -rw-rw-r |
| ▶ stax2-api-4.2.1.jar                                           |      | 191.3 kB                | 3 months ago     | -rw-rw-r |
| 🗅 streamsets datacollector-avro-data-format-cluster-5.7.1 jar   |      | 15 kB                   | 3 months ago     | -rw-rw-r |
| streamsets-datacollector-avro-data-format-commons-5.7.1.jar     |      | 75.1 kB                 | 3 months ago     | -rw-rw-r |
| streamsets datacollector-avro-data-format-non-cluster-5.7.1.jar |      | 14.2 kB                 | 3 months ago     | -rw-rw-r |
| streamsets-datacollector-avro-data-format-utils-5.7.1.jar       |      | 13.5 kB                 | 3 months ago     | -rw-rw-r |
| streamsets-datacollector-basic-lib-5.7.1.jar                    |      | 1.4 MB                  | 3 months ago     | -rw-rw-r |
| streamsets datacollector bootstrap 5.7.1.jar                    |      | 37.7 kB                 | 3 months ago     | -rw-rw-r |
| streamsets datacollector-coap-client-connection-5.7.1.jar       |      | 6.8 kB                  | 3 months ago     | -rw-rw-r |
| 🗅 streamsets-datacollector-common-5.7.1.jar                     |      | 102.5 kB                | 3 months ago     | -rw-rw-r |
| Streamsets-datacollector-commonlib 5.7.1.jar                    |      | 2 MB                    | 3 months ago     | -rw-rw-r |
| 🗅 streamsets-datacollector-container-common-5.7.1.jar           |      | 218.2 kB                | 3 months ago     | -rw-rw-r |
| streamsets datacollector-dir-spooler-protollib-5.7.1.jar        |      | 110.7 kB                | 3 months ago     | -rw-rw-r |
| streamsets-datacollector-file-transfer-connection-5.7.1.jar     |      | 22.8 kB                 | 3 months ago     | -rw-rw-r |
| streamsets-datacollector-guavasupport-5.7.1.jar                 |      | 38.6 kB                 | 3 months ago     | -rw-rw-r |
| 🗅 streamsets-datacollector-hadoop-common-5.7.1 jar              |      | 13.4 kB                 | 3 months ago     | -rw-rw-r |
| 🗅 streamsets-datacollector-hdfs-protolib-5.7.1 jar              |      | 169 kB                  | 3 months ago     | -rw-rw-r |
| 🗅 streamsets-datacollector-httpcommonlib-5.7.1. jar             |      | 1.7 MB                  | 3 months ago     | -rw-rw-r |
| streamsets-datacollector-java-version-specific-5.7.1.jar        |      | 6.8 kB                  | 3 months ago     | -rw-rw-r |
| streamsets-datacollector-lookup-protolib-5.7.1.jar              |      | 15.7 kB                 | 3 months ago     | -rw-rw-r |
| streamsets-datacollector-mqtt-connection-5.7.1.jar              |      | 7.1 kB                  | 3 months ago     | -rw-rw-r |
| streamsets datacollector-net-commonlib-5.7.1.jar                |      | 82 kB                   | 3 months ago     | -rw-rw-r |

- 既存のファイルをダウンロードしたファイルで置き換えます。または、ダウンロードしたファイルをこの場所にドラッグすれば、簡単に直接置き換えることができます。
- Data Collector/Containerを再起動します。

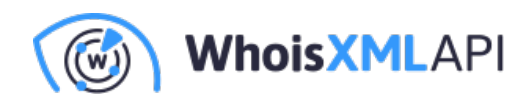

## パイプラインの作成

## ステップ3:パイプラインのセットアップ

StreamSets UIでサイドバーから「Build」を選択し、次に「Pipelines」を選択します。以下のように「+」ボタンをクリックしてパイプラインを開始します。

| Se Welcome      | ~  | What are Pipelines?                                                                                                    |
|-----------------|----|----------------------------------------------------------------------------------------------------|
| 🛄 Set Up        | ~  |                                                                                                    |
| 🛒 Build         | ^  | A pipeline describes the flow of data from origin to destination systems and defines how to process the data along the way. You can use an origin stage to represent an origin system, a processor stage to process the data, and a destination stage to represent a destination system. |
| ξ} Fragments    |    | Create a pipeline Import a pipeline Learn More                                                                                                    |
| C Pipelines     |    |                                                                                                    |
| Sample Pipeline | 95 | Name - contains - Di V Search                                                                                                    |
| Çi Run          | ~  | Pipelines                                                                                                    |
| Monitor         | ~  | 🗌 🖞 Name Commit Message Version Last Modified On \downarrow Last Modified By                                                                                                    |
| 闭 Manage        | ~  | No Pipelines Found                                                                                                    |
|                 |    |                                                                                                    |
|                 |    |                                                                                                    |
|                 |    |                                                                                                    |
|                 |    |                                                                                                    |
|                 |    | 9                                                                                                    |
| Collance        |    | 9                                                                                                    |

新しいパイプラインをお使いの仕様に合わせてカスタマイズし、「Next」ボタンをクリックして進みます。

| New Pip    | eline                                                 |                                                                                                    |                     |               |                                    | Hide Guide                                                                                                    | > |
|------------|-------------------------------------------------------|----------------------------------------------------------------------------------------------------|---------------------|---------------|------------------------------------|----------------------------------------------------------------------------------------------------|---|
| 1 De<br>De | efine Pipeline<br>afine the pipeline nar<br>earn more | ne, the type of engine for the pipeline, and whether to start with a blank canvas or with a samp                                                                                                    | ole pipeline.       | Def           | fine the F                         | Pipeline                                                                                                    | * |
| ŗ          | Name:<br>Description:                                 | Demo                                                                                                    | 0                   | Impor<br>must | rtant: Before yo<br>deploy and lau | w to start building the pipeline.<br>Du can define a Data Collector or Transformer pipeline, you<br>nich an engine. For more information, see Deployments | l |
| E          | Engine Type:                                          | Data Collector - Runs data ingestion pipelines that perform record-based data transformative streaming, CDC, or batch modes     Transformer - Runs data processing pipelines on Spark that perform set-based transformative streaming. | ons in<br>ions such | 1.            | Enter the follo                    | owing information to define the pipeline:                                                                                                    | 1 |
|            |                                                       | as joins, aggregates, and sorts on the entire data set Transformer for Snowflake - Runs data processing pipelines on Snowflake                                                                                                    |                     |               | Name                               | Name of the pipeline.<br>Use a brief name that informs your team of the pipeline use case.                                                                |   |
| S          | Start with:                                           | Blank Pipeline     Sample Pipeline                                                                                                    |                     |               | Description                        | Optional description.<br>Use the description to add additional details about the<br>pipeline use case.                                                    |   |
|            |                                                       | Cancel Next                                                                                                    |                     | -             |                                    | Type of engine for the pipeline. Select the engine type to use<br>for your pipeline use case:                                                             | - |

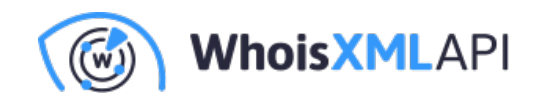

パイプラインの設定を調整して指定のデータコレクタを選択し、「Save & Open in Canvas」ボタンをクリックします。

| New Pipeline                                                                        |                                                                                                    |                    | Hide Guide                                                                                                    | × |
|-------------------------------------------------------------------------------------|----------------------------------------------------------------------------------------------------|--------------------|----------------------------------------------------------------------------------------------------|---|
| 1 Define Pipeline                                                                   |                                                                                                    |                    |                                                                                                    | * |
| Configure Pipeline<br>If starting with a sample pip<br>the most recent reported tim | beline, select the sample to use. Select the authoring engine to use for pipeline designer is selected by default. Learn more | n. The engine with | Configure the Pipeline<br>Configure the initial content for the pipeline and the authoring engine to use for<br>designing Data Collector or Transformer pipelines.<br>Transformer for Snowflake pipelines do not require an authoring engine. As a                                                                           | l |
| Authoring Engine:                                                                   | Demo (Self-Managed) - 7a4f8e7b9b4c:18630 <u>Click here to select</u> Back Save & Next Save & Open in Canvas                   | 0                  | result, the pipeline wizard skips this step for Transformer for Snowflake pipelines.<br>Important: Before you can select an authoring engine, you must deploy and launch<br>a StreamSets engine. For more information, see Deployments Overview.<br>1. If starting with a sample pipeline, click <b>Click here to select</b> | l |
| 3 Share Pipeline                                                                    |                                                                                                    |                    | In the Select a Sample Pipeline window, select the sample to use, and then<br>click Save to return to the pipeline wizard.                                                                                                    | l |
|                                                                                     |                                                                                                    |                    | <ol> <li>Select the authoring engine to use for pipeline design.</li> <li>The selected authoring engine determines the stages and functionality that<br/>display in the pipeline canvas.</li> </ol>                                                                                                    |   |
|                                                                                     |                                                                                                    |                    | By default, Control Hub selects an accessible authoring engine that you have<br>read permission on and that has the most recent reported time. To select<br>another engine, click <b>Click here to select</b> .                                                                                                    |   |
|                                                                                     |                                                                                                    |                    | In the Select an Authoring Engine window, select an accessible engine, and then alight Source to statum to the aligning unique                                                                                                    | - |

• 以下のようなユーザーインターフェース(UI)が表示されます。

| ्रिः Welcome     | ~      | Demo v1-DRAFT V | Demo ▼ Draft Run ■    | Preview Valid      | ate Warnings 1 | Check In | Create Job Stickies | E<br>Arrange S | Share Update | Undo Redo | :<br>More | Add Stage        |    |
|------------------|--------|-----------------|-----------------------|--------------------|----------------|----------|---------------------|----------------|--------------|-----------|-----------|------------------|----|
| 🛄 Set Up         | ~      |                 |                       |                    |                |          |                     |                |              |           |           |                  |    |
| 🛒 Build          | ^      |                 |                       |                    |                |          |                     |                |              |           |           |                  |    |
| Fragments        |        |                 |                       | Add Stage          |                |          |                     |                |              |           |           |                  |    |
| € Pipelines      |        |                 |                       |                    |                |          |                     |                |              |           |           |                  |    |
| Sample Pipelines |        |                 |                       |                    |                |          |                     |                |              |           |           | G                |    |
| 🕼 Run            | ~      |                 |                       |                    |                |          |                     |                |              |           |           |                  |    |
| d Monitor        | ~      | <b>A</b>        |                       |                    |                |          |                     |                |              |           |           | -                | -  |
| 🗑 Manage         | $\sim$ | Demo Show Adva  | nced Options Edit Mod | e 🔗 All Changes Sa | ved            |          |                     |                |              |           | Data Co   | llector Pipeline | 0  |
|                  |        | © Configuration | General Test Or       | igin               |                |          |                     |                |              |           |           |                  |    |
|                  |        | E Rules         | Name                  |                    | Demo           |          |                     |                |              |           |           |                  | Â  |
|                  |        | 1 Info          |                       |                    |                |          |                     |                |              |           |           |                  |    |
|                  |        | Help            | Description           |                    |                |          |                     |                |              |           |           | (                |    |
| < Collapse       |        |                 | Labels                |                    | Add New        |          |                     |                |              |           |           |                  | Υ, |

 「Add Stage」ボタンをクリックし、「WebSocket」を検索して「WebSocket Client」を選択します。

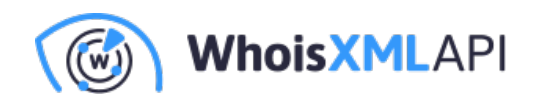

| Demo v1-DRAFT V Demo V Draft Run V   | Image: Second second second | Check in Create Job Stickies Arrange                                | e Share Update Undo | Redo More Add Stage     |
|--------------------------------------|----------------------------------------------------------------------------------------------------|---------------------------------------------------------------------|---------------------|-------------------------|
|                                      | <u>^</u>                                                                                                    |                                                                     |                     |                         |
|                                      | All Origins Processors                                                                                                    | Destinations Executors Fragments                                    |                     |                         |
|                                      | websocket                                                                                                    | ٩                                                                   |                     | <hr/>                   |
| A                                    | WebSocket Client<br>Uses a WebSocket client to read from a<br>resource URL                                                                                                    | WebSocket Server<br>Listens for requests on a WebSocket<br>endpoint |                     | +                       |
|                                      |                                                                                                    |                                                                     |                     |                         |
| Demo Show Advanced Options Edit Mode |                                                                                                    |                                                                     |                     | Data Collector Pipeline |
| © Configuration General Test Ori     | ŭ                                                                                                    |                                                                     |                     |                         |

WebSocketステージを選択し、適宜設定します:

#### WebSocketの設定

- Resource URLを入力
- Request Dataを入力(WHOIS APIキーが入ります)
- Max Message Length (bytes) として最小522184 を入力

|                           | WebSocket Clie                          | Add Stage                                                                                                    | + -                     |
|---------------------------|-----------------------------------------|----------------------------------------------------------------------------------------------------|-------------------------|
| WebSocket Clie            | Show Advanced Options Edit Mode 🥑 All ( | Changes Saved                                                                                                    | Data Collector Pipeline |
| A Configuration           | General WebSocket Credentials           | TLS 🔺 Data Format WebSocket Response                                                                              |                         |
| Info                      | Resource URL                            | wss://nrd-stream.whoisxmlapi.com/ultimate?omitRaw=1                                                               | <>                      |
| Schema External Libraries | Headers 👔                               | + ADD                                                                                                    | $\diamond$              |
| Help                      | Request Data 👔                          | 1 at                                                                                                    |                         |
|                           |                                         | Press F11 or Ctrl+B when cursor is in the editor to toggle full screen editing. Press Ctrl+] or Ctrl+[ to indent. |                         |
|                           | Authentication Type                     | None 🗸 🗘                                                                                                    |                         |
|                           | Max Message Length (bytes)              | 522184                                                                                                    |                         |

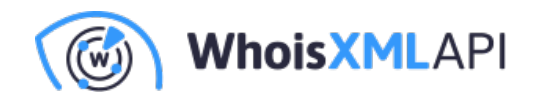

#### **Data Formatの**設定

- Data FormatとしてJSONを選択
- Max Object Length (chars) として9999999 を入力(必要に応じて変更できます)

|                                                   | WebSocket Clie                | nt Add Stage                       | + -                       |
|---------------------------------------------------|-------------------------------|------------------------------------|---------------------------|
| WebSocket Clie                                    | Show Advanced Options         | Changes Saved                      | Data Collector Pipeline ? |
| © Configuration                                   | General WebSocket Credentials | TLS Data Format WebSocket Response |                           |
| <ul><li>❶ Info</li><li>ス Schema</li></ul>         | Data Format 👔                 | JSON V                             |                           |
| <ul><li>External Libraries</li><li>Help</li></ul> | Hide Advanced Options         |                                    |                           |
|                                                   | Compression Format 🕕          | None V                             |                           |
|                                                   | Max Object Length (chars) 🕚   | 9999999                            | $\diamond$                |
|                                                   | Charset                       | UTF-8 V                            | Q                         |
|                                                   |                               |                                    |                           |

• UIの「Add Stage」ボタンでステージを追加し、「Local FS」ステージを選択します。

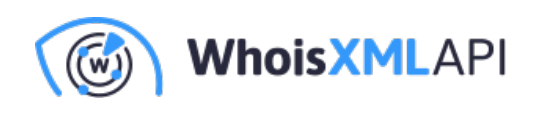

| A<br>All                | 0<br>Origins      | Processors | Destinations | Executors | Fragments | Data |
|-------------------------|-------------------|------------|--------------|-----------|-----------|------|
| local FS                |                   |            |              |           | ٩         |      |
| Local FS<br>Writes to t | he local file sys | •<br>stem  | <──          |           |           |      |
| writes to t             | ne local file sys | stern      |              |           |           |      |
|                         |                   |            |              |           |           |      |
|                         |                   |            |              |           |           |      |
|                         |                   |            |              |           |           |      |
|                         |                   |            |              |           |           |      |
|                         |                   |            |              |           |           |      |

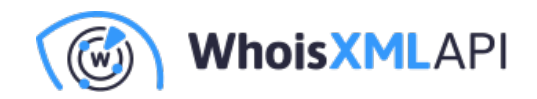

#### Local FSの設定

「Local FS」ステージを選択し、要件に従って設定します。

• 希望する出力ファイルの場所を「Directory Template」に入力します。

| Local FS 1 Sho                                    | WebSocket Client                   | Data Collector Pipeline |
|---------------------------------------------------|------------------------------------|-------------------------|
| Configuration                                     | General Output Files 🔺 Data Format |                         |
| <ul> <li>Info</li> <li>∴ Schema</li> </ul>        | Directory Template                 |                         |
| <ul><li>External Libraries</li><li>Help</li></ul> | Show Advanced Options 🗸            |                         |
|                                                   |                                    |                         |
|                                                   |                                    |                         |
|                                                   |                                    | 0                       |

要件に応じて「Data Format」に必要な設定を入力します。

• 「Data Format」としてJSONを選択します。

| Demo v1-DRAFT V                                      | Demo ▼ Draft Run ▼  Preview V           | Validate   | Check In Create Job | Stickies Arrange | Share Update | Undo Redo | More     Add Stage      |
|------------------------------------------------------|-----------------------------------------|------------|---------------------|------------------|--------------|-----------|-------------------------|
|                                                      | WebSocket C                             |            | Local FS 1          |                  |              |           | +                       |
| Local FS 1 Shore                                     | w Advanced Options Edit Mode 🤗 All Chai | nges Saved |                     |                  |              |           | Data Collector Pipeline |
| © Configuration                                      | General Output Files Data For           | mat        |                     |                  |              |           |                         |
| <ul> <li>Info</li> <li>Schema</li> </ul>             | Data Format 🚯                           | JSON       | , <>                |                  |              |           |                         |
| <ul> <li>External Libraries</li> <li>Help</li> </ul> | Show Advanced Options 🗸                 |            |                     |                  |              |           |                         |
|                                                      |                                         |            |                     |                  |              |           |                         |
|                                                      |                                         |            |                     |                  |              |           |                         |
|                                                      |                                         |            |                     |                  |              |           | •                       |
|                                                      |                                         |            |                     |                  |              |           |                         |

設定後、「Validate」ボタンをクリックしてパイプラインを検証し、エラーを特定して修正しま

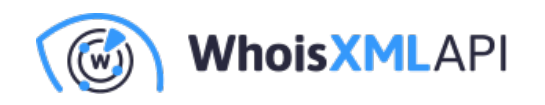

す。パイプラインの最終状態は、以下の例のようになります。

## 最終ステップ

| ିଦ୍ୱି: Welcome  | ~  | Demo v1-DRAFT V | Demo ▼ Draft Run ▼ @                     |                           |
|-----------------|----|-----------------|------------------------------------------|---------------------------|
| 🖵 Set Up        | ~  |                 |                                          |                           |
| K Build         | ^  |                 | <u>হ</u>                                 |                           |
| हे Fragments    |    |                 | WebSocket Client                         | Local FS 1                |
| €a Pipelines    |    |                 |                                          | +                         |
| Sample Pipeline | es |                 |                                          |                           |
| 🕼 Run           | ~  | Demo Show Adv   | ranced Options Edit Mode 🔗 All Changes S | Data Collector Pipeline 2 |
| A Monitor       | ~  | © Configuration | General Test Origin                      |                           |
| 🕑 Manage        | ~  | E Rules         | Name                                     | Demo                      |
|                 |    | () Help         | Description                              |                           |
|                 |    |                 | Labels                                   | Add New                   |
|                 |    |                 | Show Advanced Options 🗸                  | 0                         |
| < Collapse      |    |                 |                                          |                           |

## パイプラインの実行

UIで「Draft Run」、「Start Pipeline」を選択してパイプラインを実行します。

| Demo v1-DRAFT 🔻 | Demo 🔻 Draft Run 🔻                                    | Validate     Validate     Validate | In Create Job Stickles Arrange | Share More Add Stage |                           |
|-----------------|-------------------------------------------------------|------------------------------------|--------------------------------|----------------------|---------------------------|
|                 | Start Pipeline<br>Reset Origin & Star                 | t ()                               |                                |                      |                           |
|                 | Start With Paramet                                    | ters                               |                                |                      | +                         |
| Demo Show Ad    | Vanced Options Edit Mode & All<br>General Test Origin | Changes Saved                      |                                |                      | Data Collector Pipeline 2 |
| I≣ Rules        | Name                                                  | Demo                               |                                |                      |                           |
| Help            | Description                                           |                                    |                                |                      |                           |
|                 | Labels                                                | Add New                            |                                |                      |                           |
|                 | Show Advanced Options 🗸                               |                                    |                                |                      | 0                         |

上記の手順が完了した後、パイプラインを起動すると、下図のようなUIが表示されます。

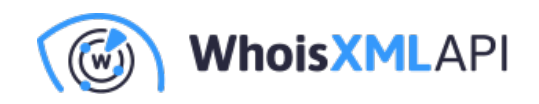

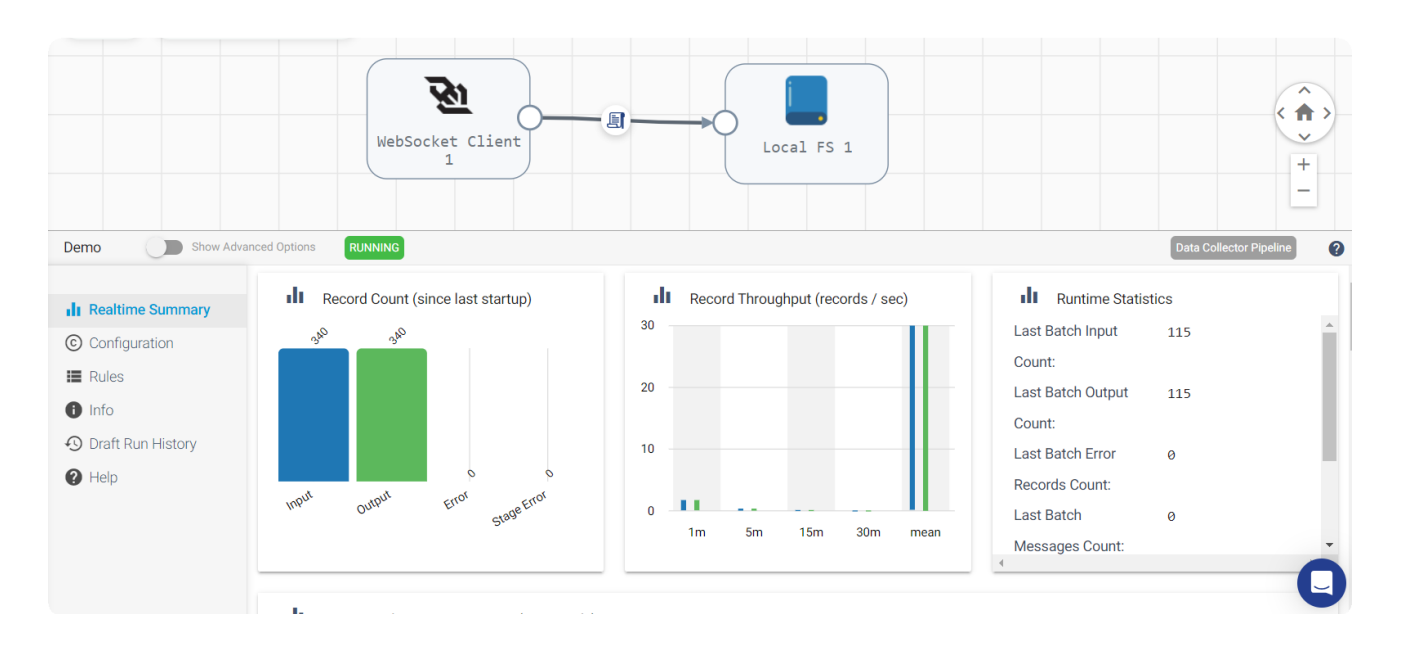

Docker コンテナ内では、WebSocket から取得したデータを含むファイルが指定したディレクトリ に作成されていることを確認できます。

| Name 1                                                                                                    |                                                                           | Note       | Size                | Last modified      | Mode          |
|----------------------------------------------------------------------------------------------------|---------------------------------------------------------------------------|------------|---------------------|--------------------|---------------|
|                                                                                                    |                                                                           |            |                     | -<br>1 hour ago    | dr-xr-xr-x    |
| → 🗀 tmp                                                                                                    | (                                                                         | MODIFIED   |                     | 1 hour ago         | dtrwxrwxrwx   |
| □ engine-1.out                                                                                                    |                                                                           | ADDED      | 1.4 kB              | 58 minutes ago     | -rw-rr        |
|                                                                                                    |                                                                           | _          |                     | 9 months ago       | drawr-yr-y    |
|                                                                                                    |                                                                           |            |                     |                    |               |
| > hspertdata_sdc                                                                                                    |                                                                           | ADDED      |                     | 58 minutes ago     | drwxr-xr-x    |
| ✓ □ out                                                                                                    |                                                                           | ADDED      |                     | 2 minutes ago      | drwxr-xr-x    |
| ~ 🗀 2024-01-16-14                                                                                                    |                                                                           | ADDED      |                     | 2 minutes ago      | drwxr-xr-x    |
| _tmp_sdc-6e950368-96ab-47b9-b550-15232a9cc1a5_0                                                                                                    |                                                                           | ADDED      | 19.4 MB             | 1 minute ago       | -rw-rr        |
| reportEventOut_1.txt                                                                                                    |                                                                           | ADDED      | 0 Bytes             | 58 minutes ago     | -rw-rr        |
| reportEventOut_106.txt                                                                                                    |                                                                           | ADDED      | 0 Bytes             | 1 hour ago         | -rw-rr        |
| D reportEventOut 100 tvt                                                                                                    |                                                                           | ADDED      | 0 Bytes             | 58 minutes ago     | -04-1-1-      |
|                                                                                                    |                                                                           |            |                     | oo minaceo ago     |               |
| /tmp/out/2024-01-16-14/_tmp_sdc-6e950368-96ab-47b9-b550-15232a9cc1a5_0                                                                                |                                                                           |            | Plain Te            | ext 👻 🗠            |               |
| 4. (Marson B. Bardete M. Barete Marson B. Baran et al. and hell Baran to desc                                                                         |                                                                           |            |                     |                    |               |
| 2 {"reason": "added", "domainName": "casapsieduca.com"." createdDateDateDateDateDateDateDateDateDateDate                                              | <pre>sed":"2024-01-16 09:26:09 UTC"."undatedDateParsed":"2024-01-16</pre> | 13:33:08 m | TC"."expiresDateP   | arsed": "2025-01-1 | 6 09:26:09 UT |
| 3 {"reason":"added", "domainName":"reklamerabauken.de", "createdDatePa                                                                                | rsed":"", "updatedDateParsed": "2024-01-16 13:30:17 UTC", "expires        |            |                     | Raw":"", "updatedD | ateRaw":"2024 |
| 4 {"reason":"updated", "domainName": "brindepromocional.com", "createdI                                                                               |                                                                           |            |                     |                    |               |
|                                                                                                    | Parsed":"2024-01-16 13:21:51 UTC", "updatedDateParsed":"2024-01-          |            |                     |                    |               |
| 6 {"reason":"dropped","domainName":"wildnsnacks.com","createdDatePar                                                                                  | sed":"2023-01-16 10:15:43 UTC", "updatedDateParsed":"2023-01-16           |            | IC", "expiresDatePo |                    |               |
|                                                                                                    |                                                                           |            |                     |                    |               |
|                                                                                                    |                                                                           |            |                     |                    |               |
|                                                                                                    |                                                                           |            |                     |                    |               |
| 10 {"reason":"added", "domainName":"cvhruhqngyrz.top", "createdDatePars                                                                               | ed":"2024-01-16 11:38:14 UTC","updatedDateParsed":"2024-01-16 1           |            | C", "expiresDatePa: | rsed":"2025-01-16  |               |
| 11 {"reason":"added","domainName":"invycidqqebs.top","createdDatePars                                                                                 | ed":"2024-01-16 11:38:14 UTC","updatedDateParsed":"2024-01-16 1           | 1:48:32 UT | C", "expiresDatePa: | rsed":"2025-01-16  | 11:38:14 UTC  |
| 12 {"reason":"added", "domainName":"nddajeyzwxff.top", "createdDatePars                                                                               | ed":"2024-01-16 11:38:14 UTC","updatedDateParsed":"2024-01-16 1           | 1:48:32 UT | C", "expiresDatePa: | rsed":"2025-01-16  | 11:38:14 UTC  |
| 13 {"reason": "added", "domainName": "obnkrtksyuwm.top", "createdDatePars                                                                             | ed":"2024-01-16 11:38:17 UTC","updatedDateParsed":"2024-01-16 1           | 1:48:32 UT | C", "expiresDatePa: | rsed": "2025-01-16 | 11:38:17 UTC  |
| <pre>14 {"reason":"added", "domainName":"pdzdjibeusas.top", "createdDatePars 15 {""""""""""""""""""""""""""""""""""""</pre>                           | ea":"2029-01-16 11:38:14 0TC","updatedDateParsed":"2024-01-16 1           | 1:40:32 UT | o", "expiresDatePa: | rsea : 2025-01-16  | 11:38:14 UTC  |
| 15 ["reason": "added", "domainName": "svmmwsxvpzzs.top", "createdDateFars                                                                             | ed : 2024-01-16 11:30:14 UTC, updatedDateParsed : 2024-01-16 1            | 1.40.22 01 | ., expiresDatePa:   | csea : 2025-01-16  | 11:30:14 UTC  |
| 10 [ reason : added , "domainName": "xegrsqrvgdoz.top", "createdDatePars<br>17 [ marcash. "added " "domainName": "xegrsqrvgdoz.top", "createdDatePars | ed : 2024-01-16 11:38:14 UTC", "updateduateParsed": "2024-01-16 1         | 1.40.22 UT | , expiresuatePa:    | rsed : 2025-01-16  | 11:38:14 UTC  |
| 1/ { reason : added , domainvame":"xphirgvagvpi.top", "createdDaterars                                                                                | eu : 2021-01-16 11:30:17 01C , updatedDateParsed":"2024-01-16 1           |            | 20.04 UTC  avoi     | reaDateDarged"."2  |               |
| RAM 4.98 GB CPU 35.51% 🖹 Not connected to Hub                                                                                                    | UNALEPATAEU - XUXA-UT-TU-TU-TU-TU-TANA UTC-S-UDDAEEDUAEEPAEREO S-202      |            | A STATE THE PARTY   | Panalesa raen 122  | () v4.22.1    |

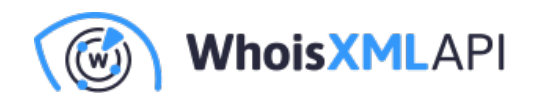

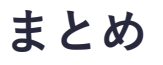

本ガイドでは、Dockerを使用してStreamSets UIでパイプラインをセットアップおよび実行する手順を概説しました。WebSocket Clientの設定からLocal FSステージの定義に至る各ステップを踏む ことで、最終的にデータ処理のパイプラインを構築できます。検証ステップはパイプラインの整合 性を保証するもので、実行に成功すると、UIがDockerコンテナ内の指定されたディレクトリ内に 出力ファイルを表示します。本ガイドで示した手順により、合理化されたデータ処理パイプライン の作成、設定、実行を正常に行い、効果的なデータ統合および管理を実現できます。